🔇 Fore'start

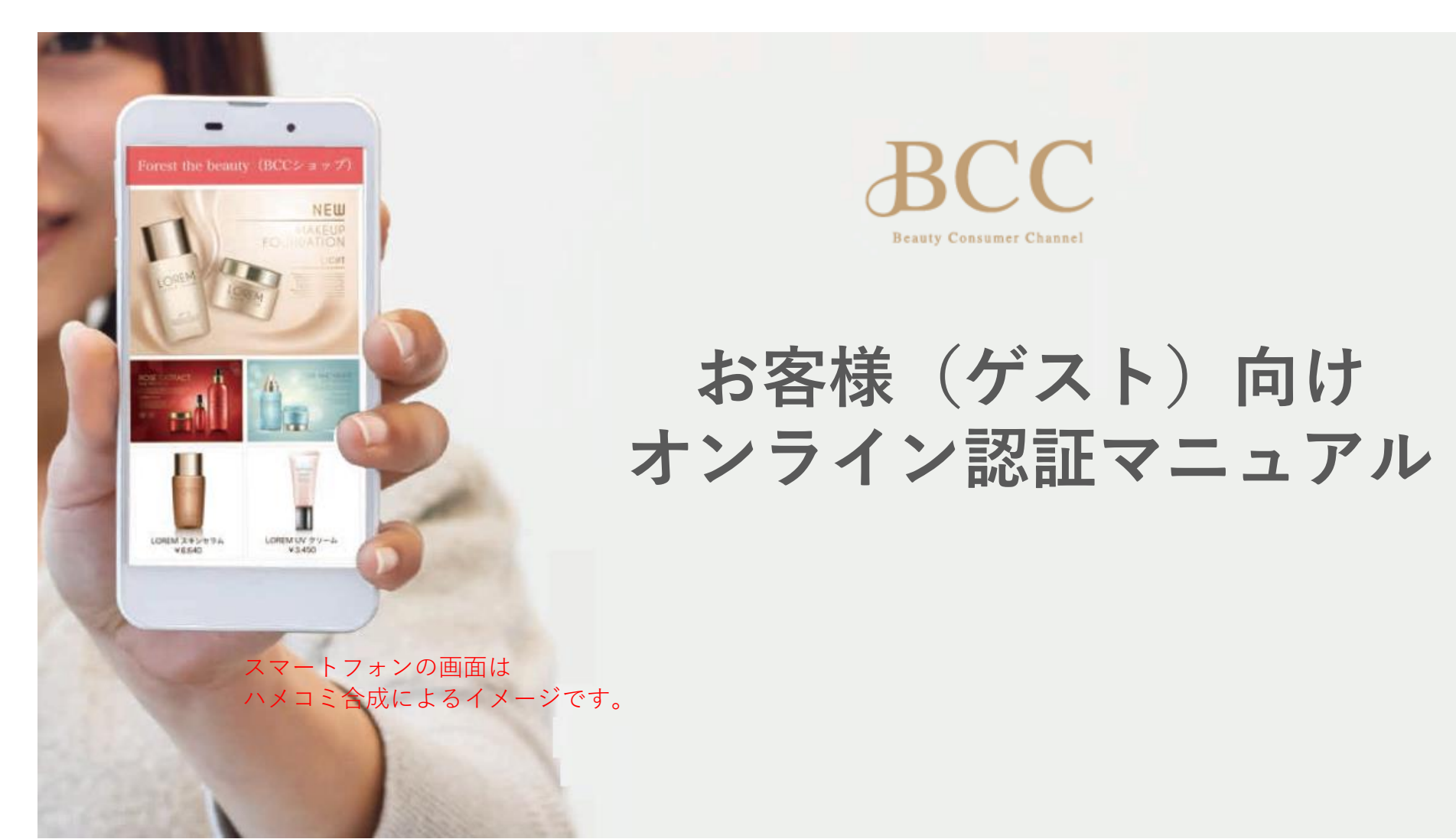

## **INDEX**

| 3  | BCCアプリとは                            |
|----|-------------------------------------|
| 4  | このマニュアルについて                         |
| 5  | BCCアプリは認証を受けたお客様のみご利用いただけます         |
| 6  | 認証作業 扉ページ                           |
| 7  | 認証作業-1 アプリのダウンロード                   |
| 8  | 認証作業-2 BCCアプリのダウンロードページ             |
| 9  | 認証作業-3 アプリの起動                       |
| 10 | 認証作業-4 新規登録                         |
| 11 | 認証作業-5 新規登録選択画面                     |
| 12 | 認証作業-6 ショップID/サロン認証コードの入力           |
| 13 | 認証作業-7 メールアドレスで登録(メールアドレスの入力)       |
| 14 | 認証作業-8 メールアドレスで登録 ゲストコード(認証キー)の入力   |
| 15 | 認証作業-9 メールアドレスで登録(パスワード設定)          |
| 16 | 認証作業-10 メールアドレスで登録(ゲスト情報の入力)        |
| 17 | 認証作業-11 ゲスト認証-10(完了)                |
| 18 | ゲスト認証(ソーシャルログイン)-1 Facebookアカウントで登録 |
| 19 | ゲスト認証(ソーシャルログイン)-2 Twitterアカウントで登録  |
| 20 | お届け先情報の登録                           |

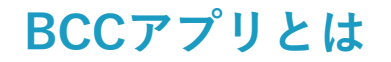

BCCとは、エステサロンなどで取り扱いしている商品が購入できる、エステサロン物販専用のアプ リです。スキンケア、コスメ、サプリ、美容機器まで、エステサロンで厳選された、こだわりの商 品を多数ラインナップしています。エステサロンで認証を受けていただくことで、認証を受けたお 店(サロンなど)のオススメ商品を購入することができます。

認証後は、サロンに行かなくても、いつでも、どこからでもアプリを通じて認証を受けたサロンから商品の購入ができます。一般では購入できない商品も多数ラインナップしています。

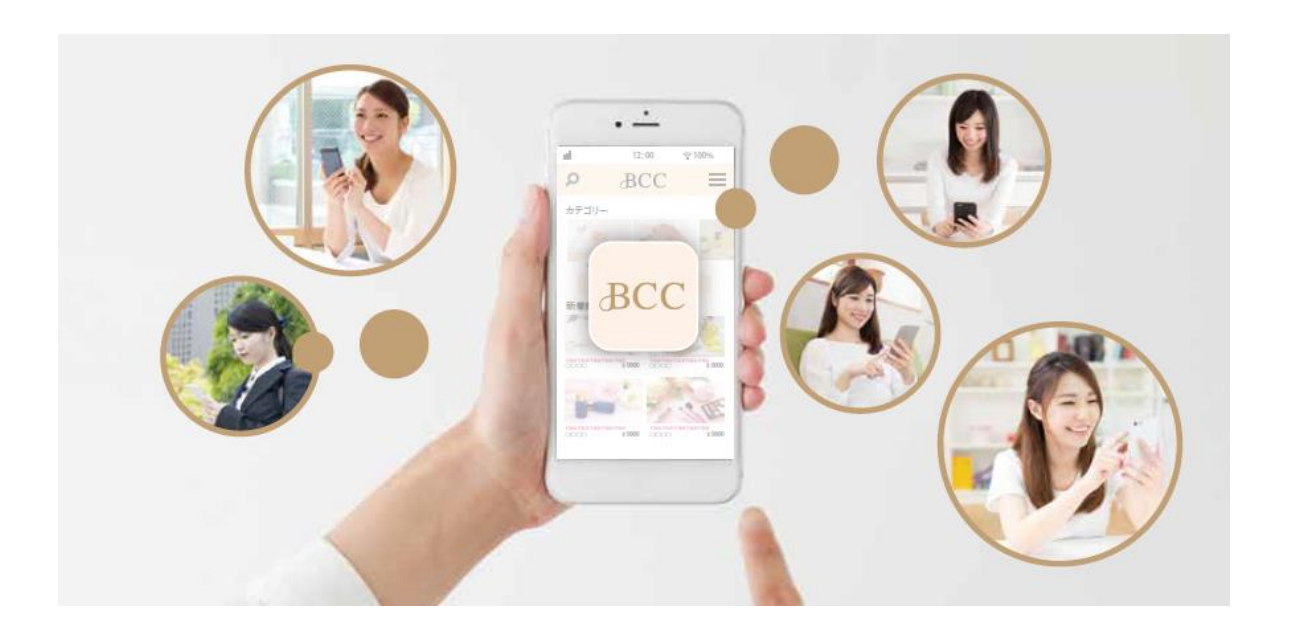

### このマニュアルについて

本マニュアルは、お客様がBCCアプリをご利用いただけるよう登録〜利用承認の手続きを行っていただくため のマニュアルです。登録は簡単で10分程度で完了いたします。登録の工程ごと解説した、本マニュアルに沿っ て、登録手続きを進めてください。

### 用語解説

#### BCC

サロン物販専用に開発された、 ドロップシッピングアプリです。

#### **ВСС**

### BCCショップ

BCCドロップシッピングサービスを ご利用し、BCCアプリを介して、 商品を販売するサロンを様を BCCショップと呼びます。

### ゲスト (お客様)

BCCを使用して商品を購入いただく 方をお客様またはゲストと呼びます。

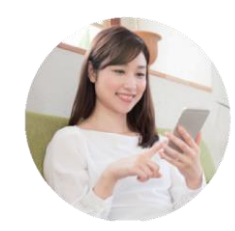

### ゲスト認証

BCCショップとお客様を紐付ける認証作業です。 この作業により、お客様がBCCアプリで商品を購入した場合、 認証を受けたサロンのBCCショップを通じて商品を購入※した ことになります。

※実際の販売(決済・商品のお届け)は、本サービスの販売主体である 株式会社フォレスタートが行います。

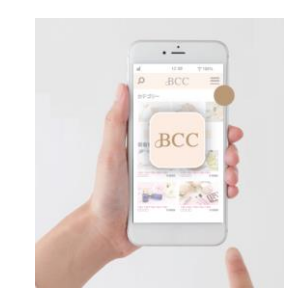

### BCCアプリは認証を受けたお客様のみご利用いただけます

BCCはスマートフォンでのみ使用できるアプリのサービスです。(ios、アンドロイドに対応)

BCCアプリをダウンロードしただけでは、使用できません。

お客様はサロンからゲスト認証を受けることで、認証を受けたBCCショップ(サロン)から商品を購入できます。

商品の販売およびお届けは、本サービスの販売主体である、株式会社フォレスタートが行います。

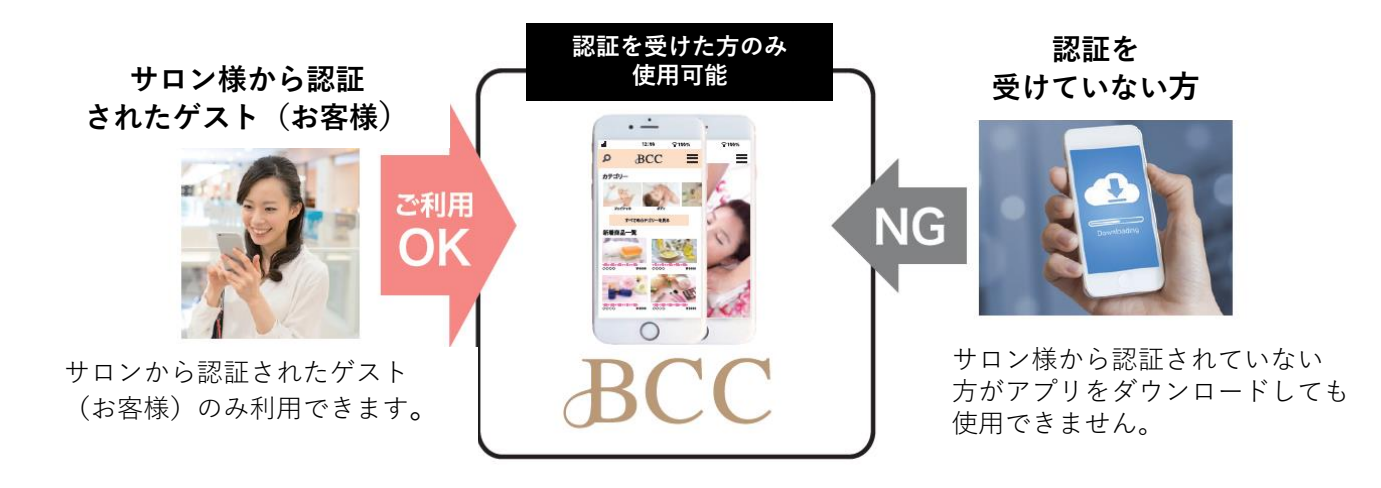

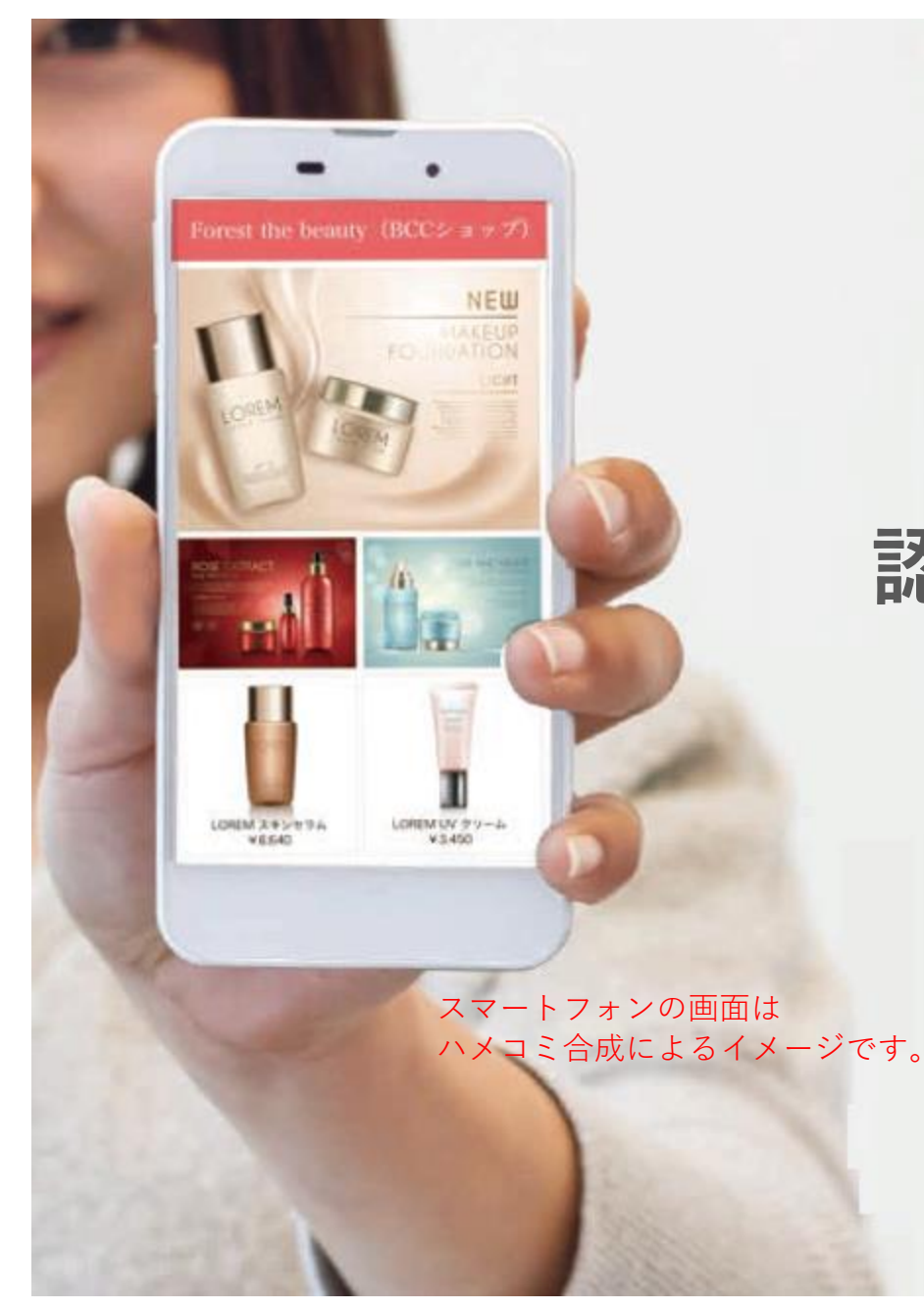

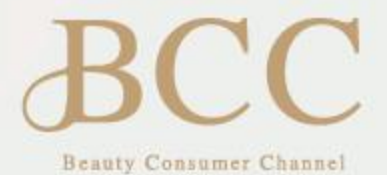

# 認証作業のご説明は 次ページから スタートします

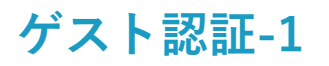

#### アプリのダウンロード

BCCアプリは、iOSとアンドロイドで使用できます。アプリは、App Store または、Google Playからそれぞれダウン ロードできます。また、ダウンロード用のQRコードからはダイレクトにBCCアプリのダウンロードページを表示でき ます。それぞれアプリのダウンロードは無料です。

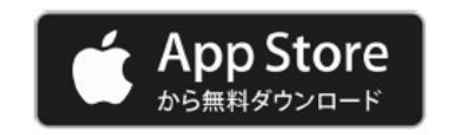

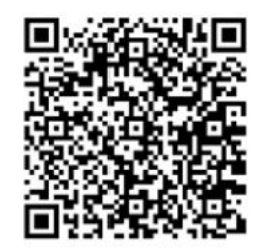

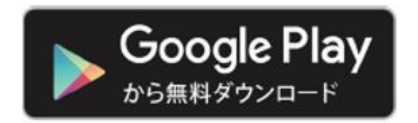

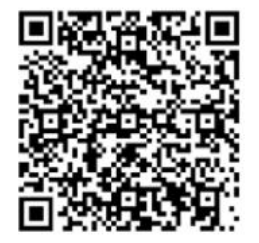

### ? QRコードの読み取りが出来ない場合

AppStore (iOS) かGooglePlay(アンドロイド)で「bcc forestart」と 入力し検索してください。

#### BCCアプリのダウンロードページ

iOSとアンドロイドのアプリダウンロードページ画面です。それぞれ、「開くボタン」をタップすることで、 アプリのダウンロードがスタートします。

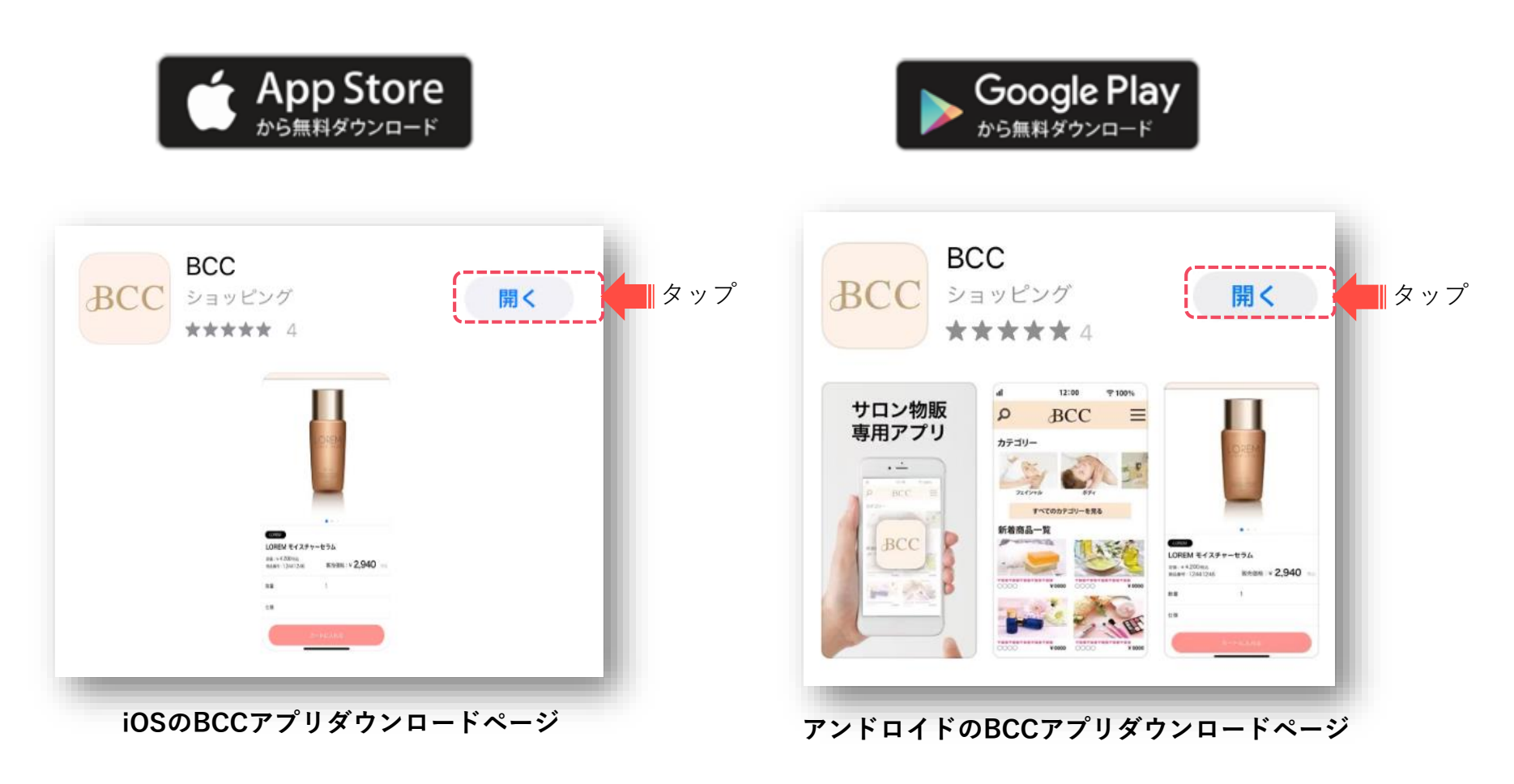

※実際の表示はお客様がお使いのスマートフォンによって異なる場合がございます。

#### アプリの起動

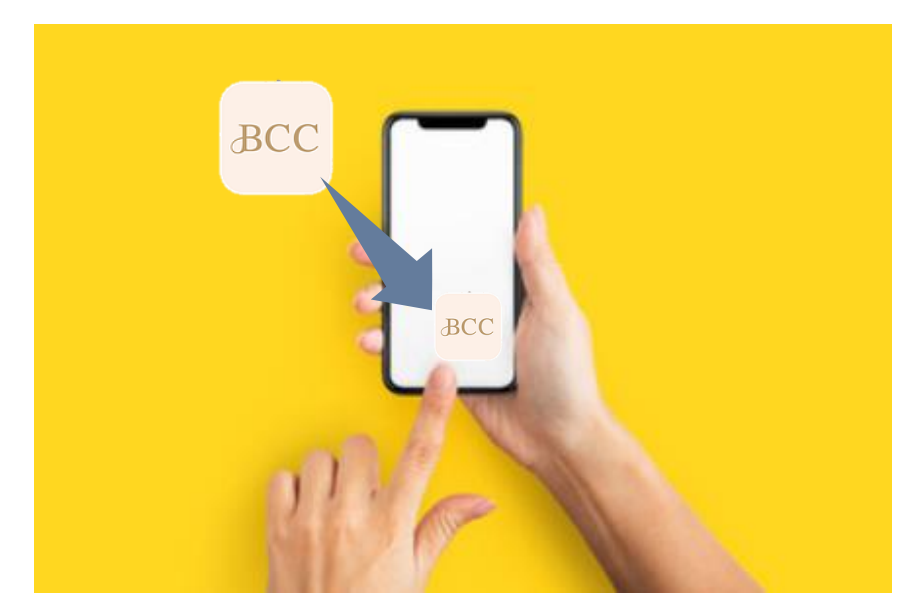

アプリがダウンロードされると、スマートフォンにBCCのア プリアイコンが表示されますので、アイコンをタップして BCCアプリを起動します。

#### 新規登録

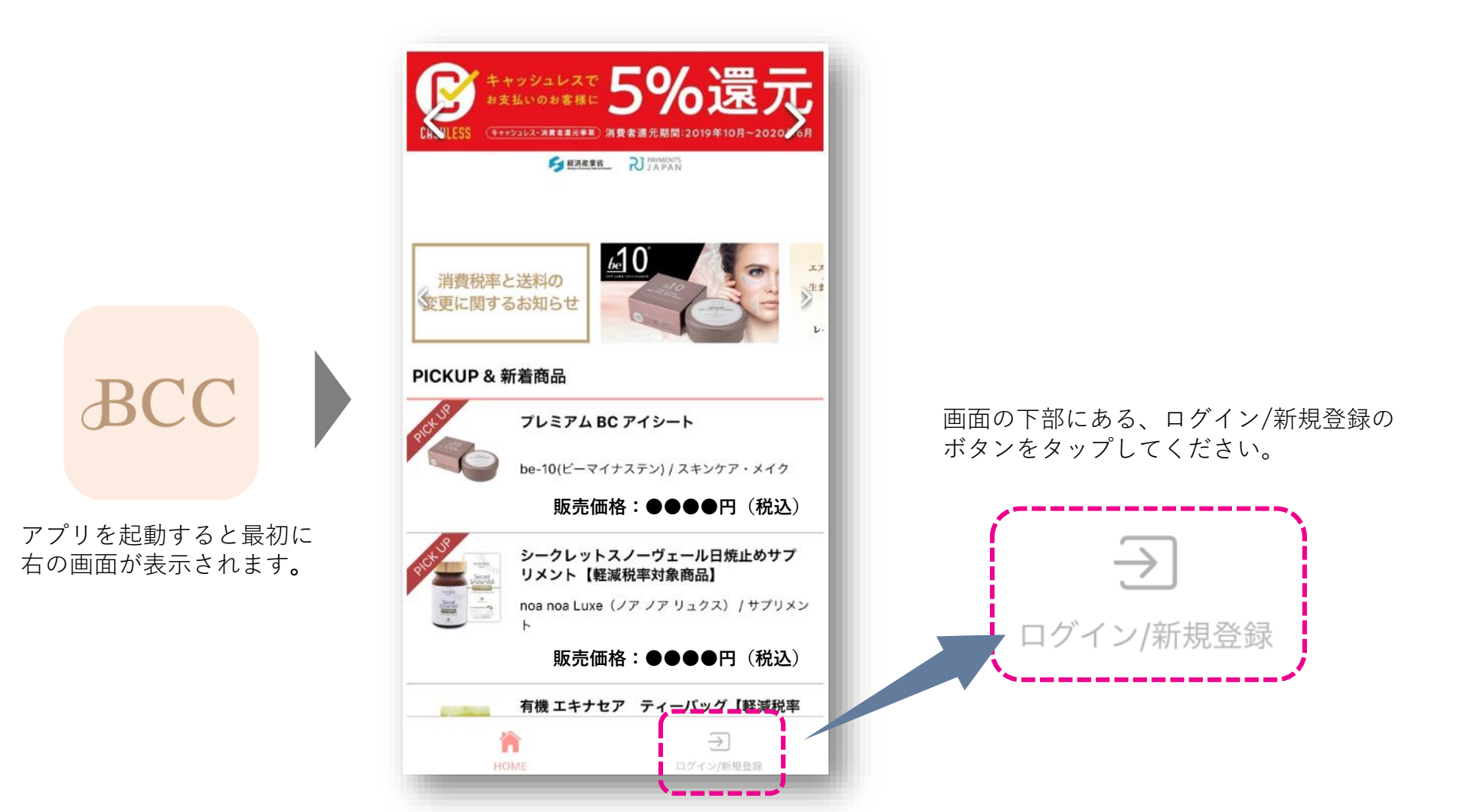

#### 新規登録選択画面

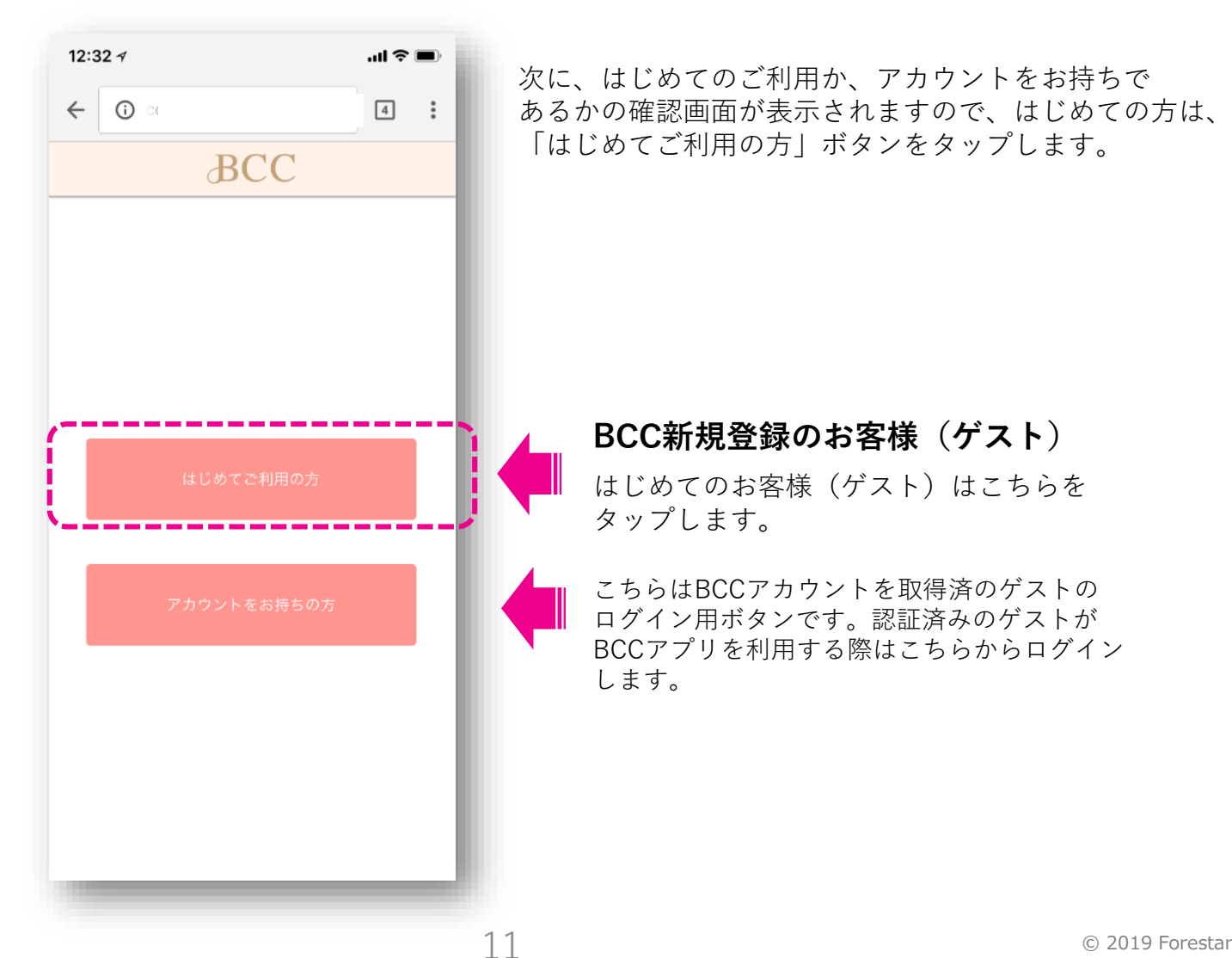

#### ショップID/サロン認証コードの入力

次に認証のための情報を入力します。

BCCショップIDと認証コードをお客様のスマートフォンに入力することで、認証されます。

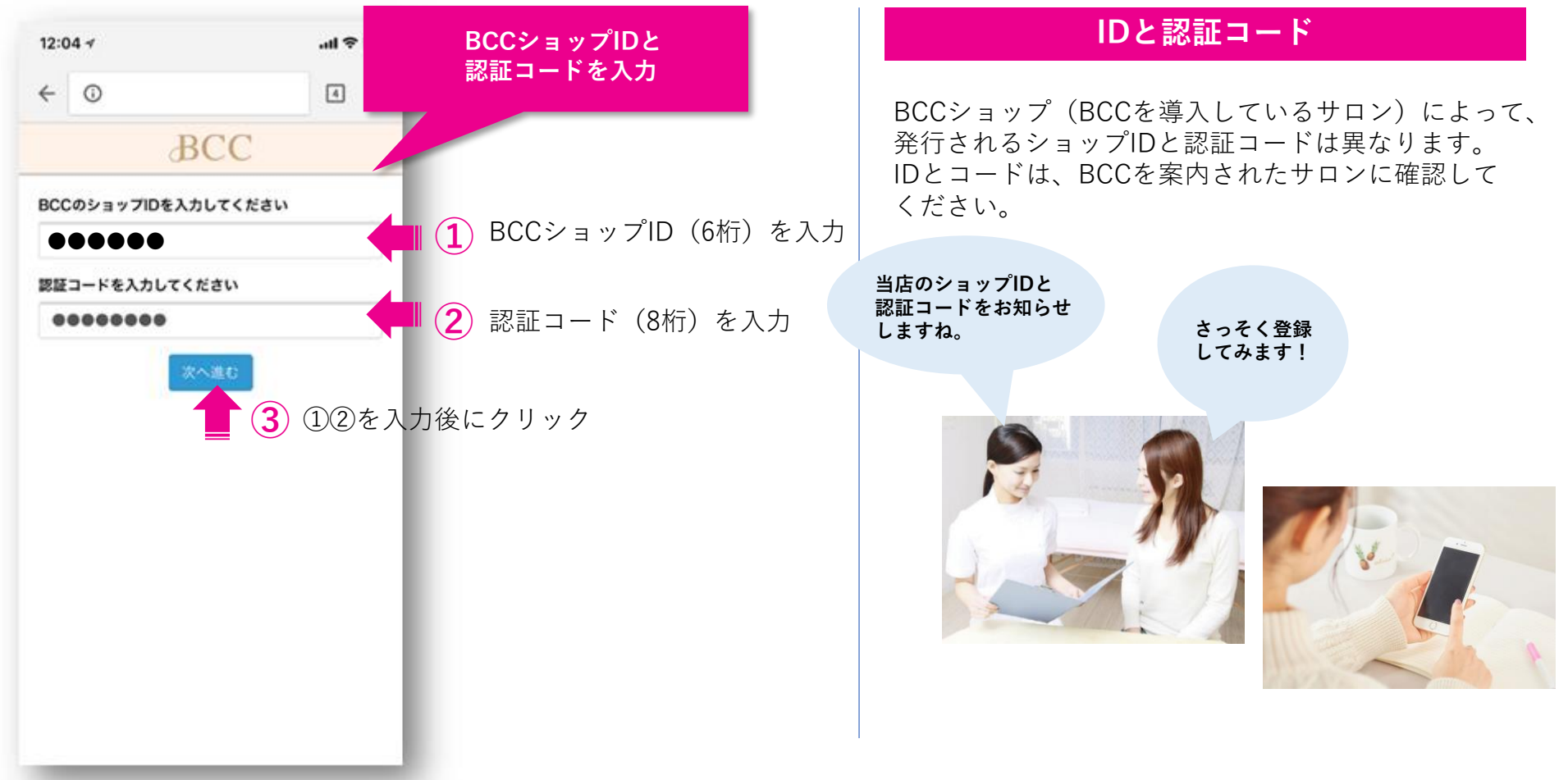

12

#### メールアドレスで登録(メールアドレスの入力)

次にメールアドレスを登録いただきます。その場で完了させるためにスマートフォンで受信できる メールアドレスのご利用が便利です。

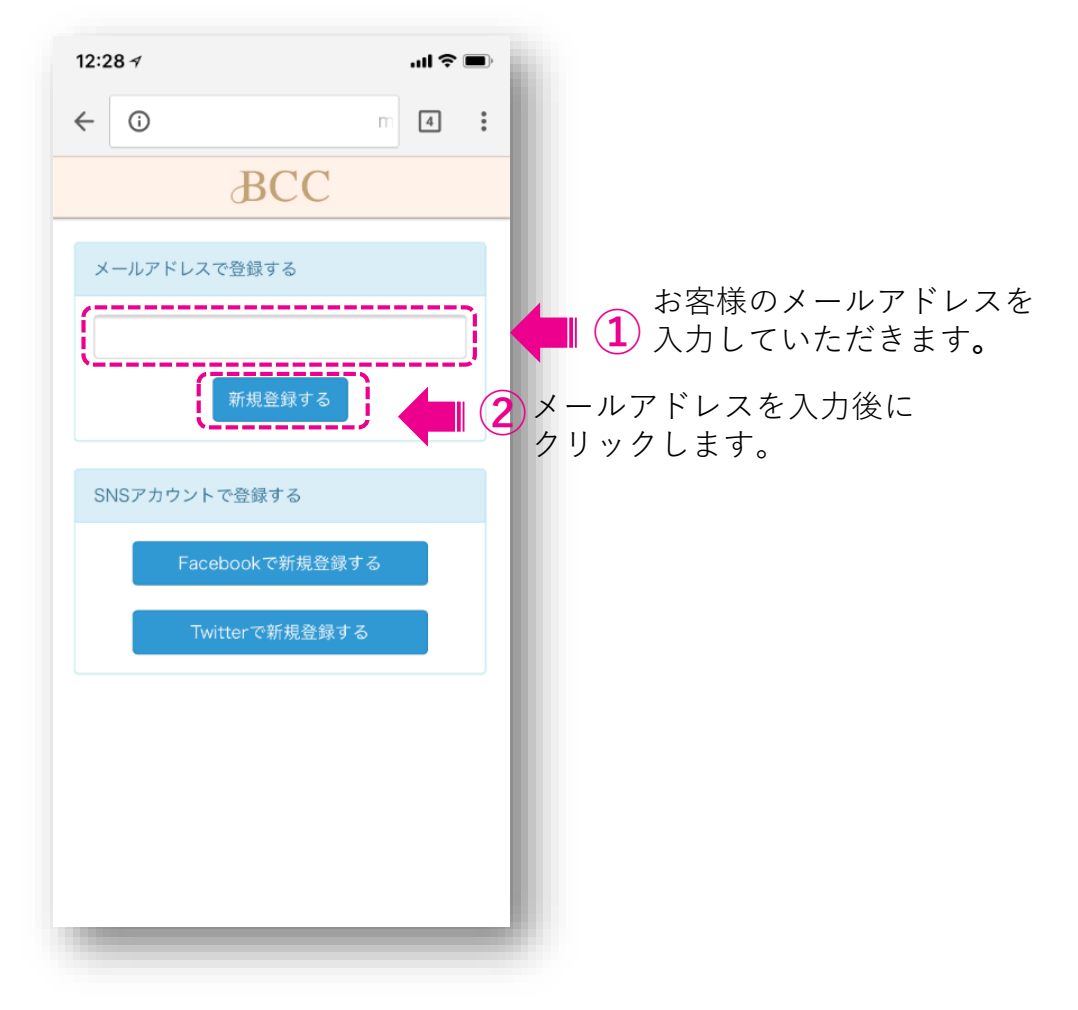

#### メールアドレスで登録 ゲストコード(認証キー)の入力

登録いただいたアドレスにメールが届きます。6桁のゲストコード(認証キー)が記載されているの で、ゲストコードを入力します。

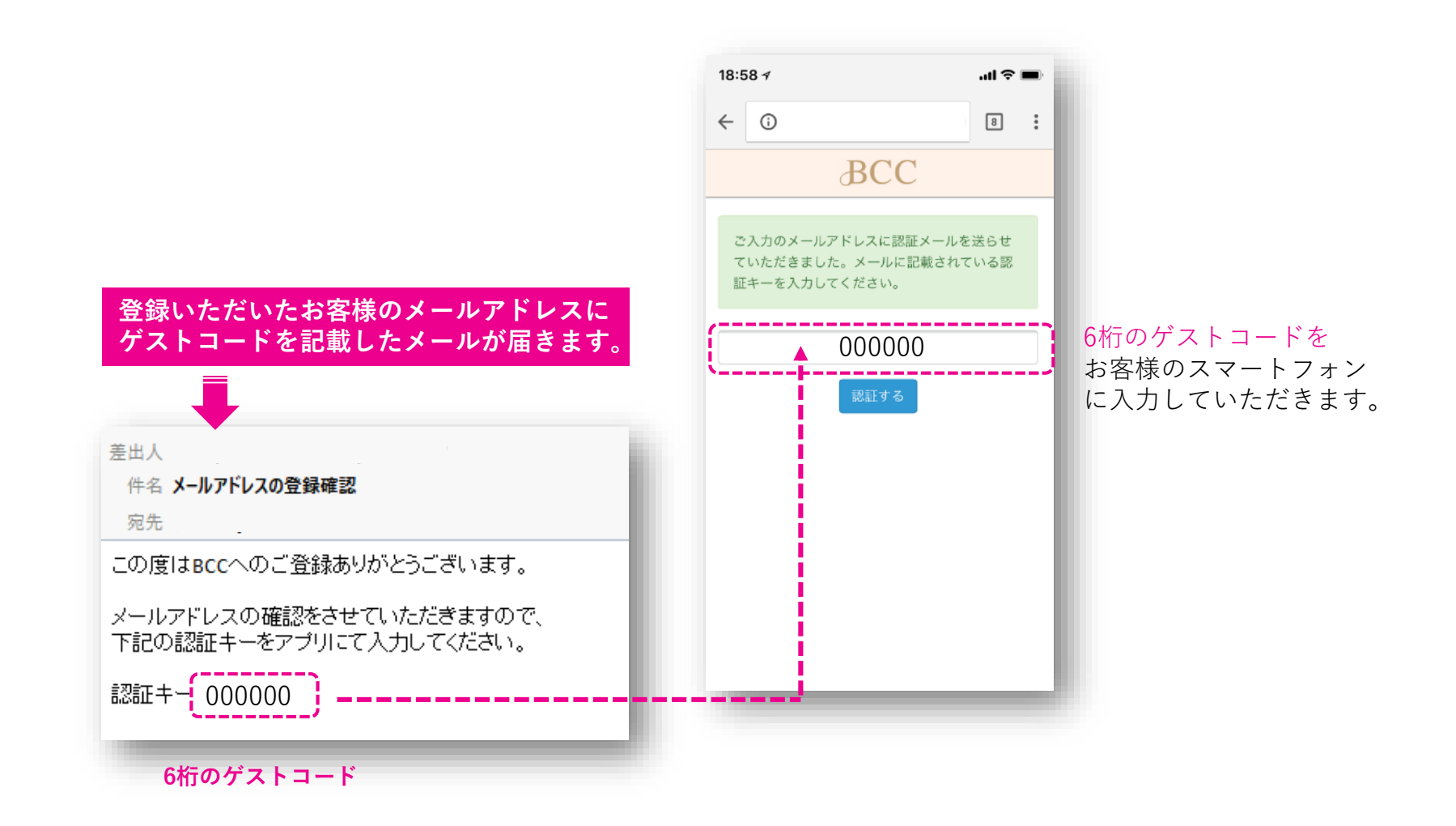

お客様のパスワードの設定を行います。 半角英字・数字を組み合わせた8桁のパスワードを入力してください。

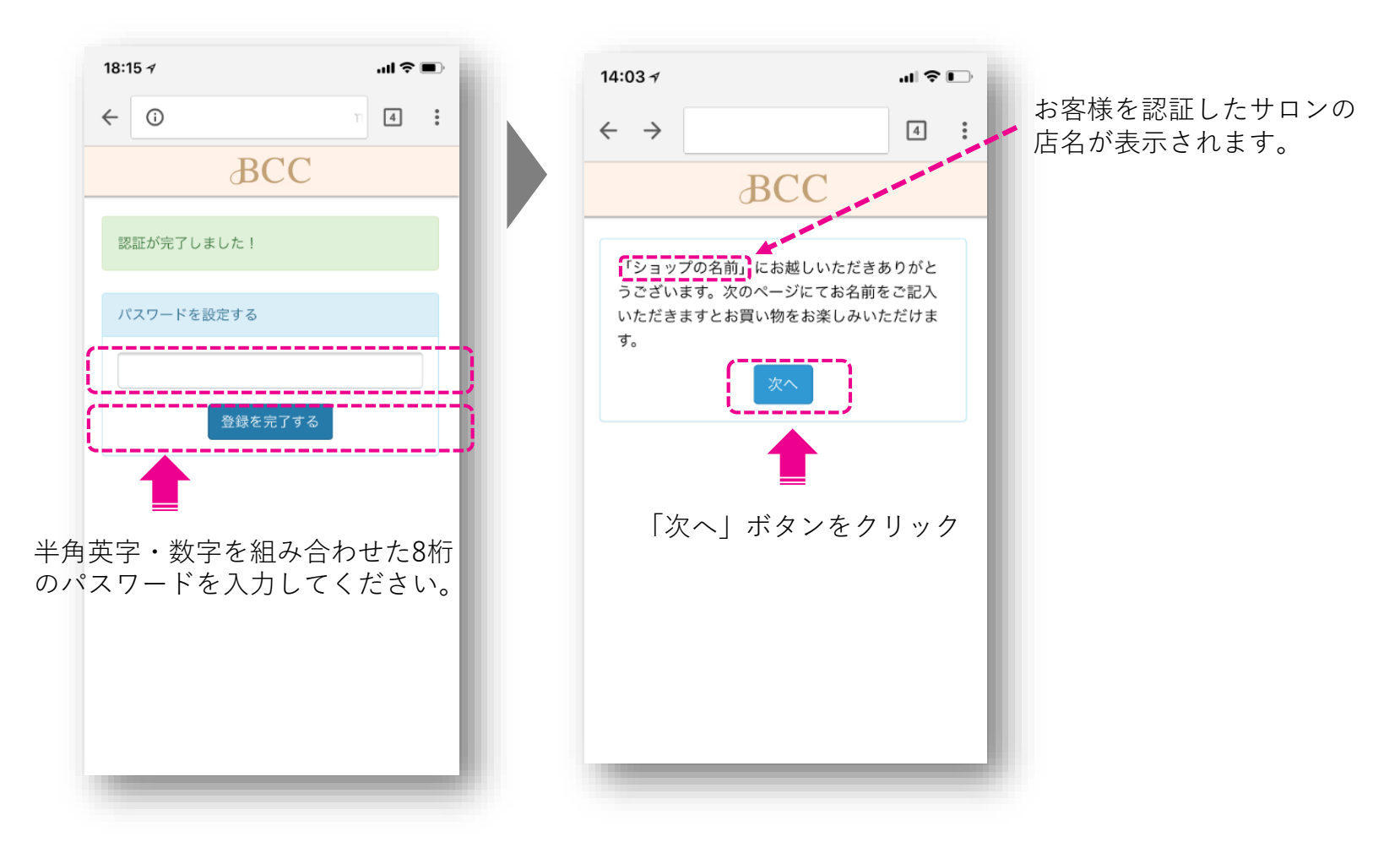

#### メールアドレスで登録(ゲスト情報の入力)

お客様の情報を入力していただきます。氏名とふりがなのみでもアプリにログインできますが、商品を 購入する際は、住所、お電話番号などの商品のお届けに必要な情報の登録が必要となります。

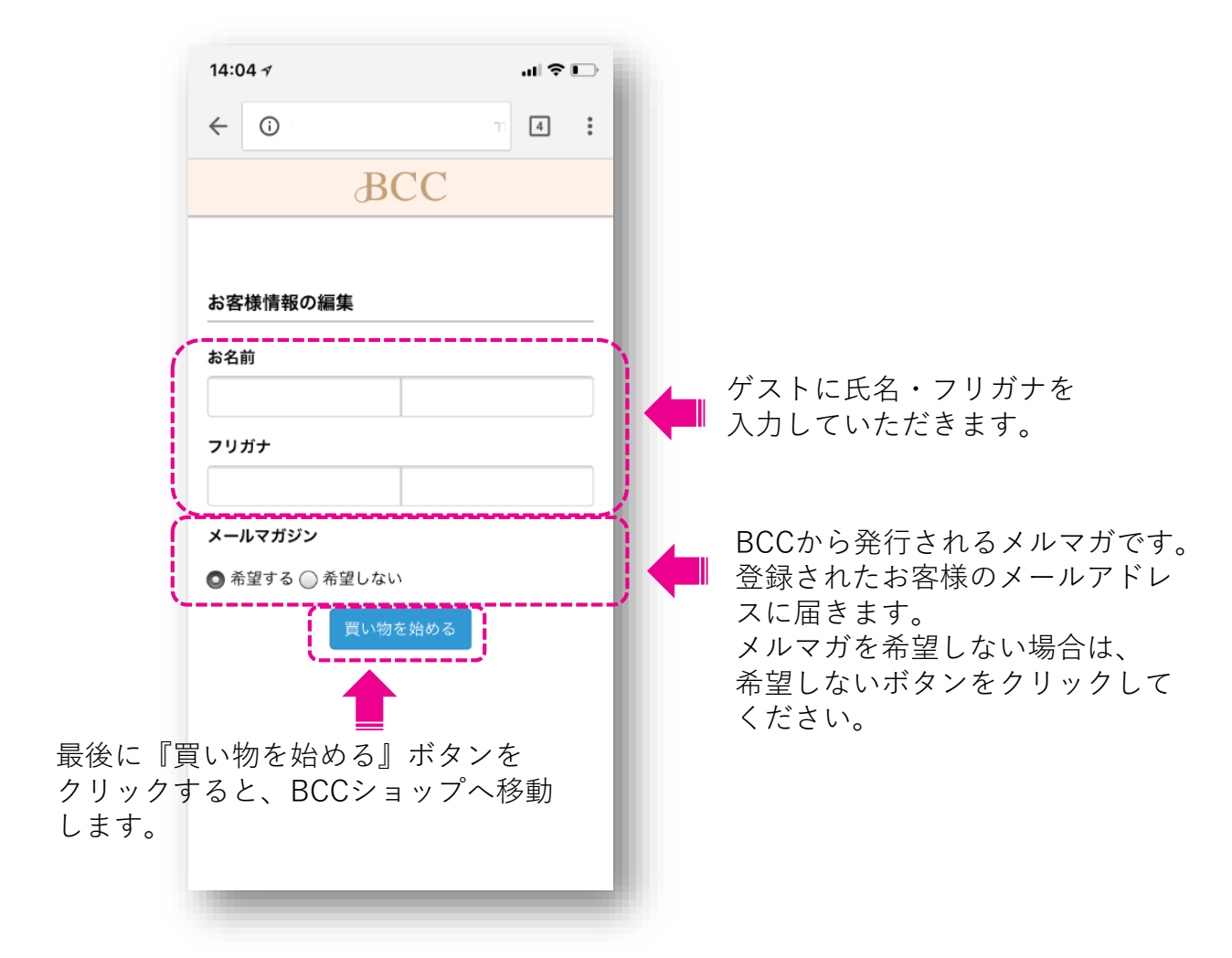

ゲスト認証-11 (完了)

認証したゲストのスマートフォンにサロン様のBCCショップが表示されます。 以上でオンライン認証作業は完了です。

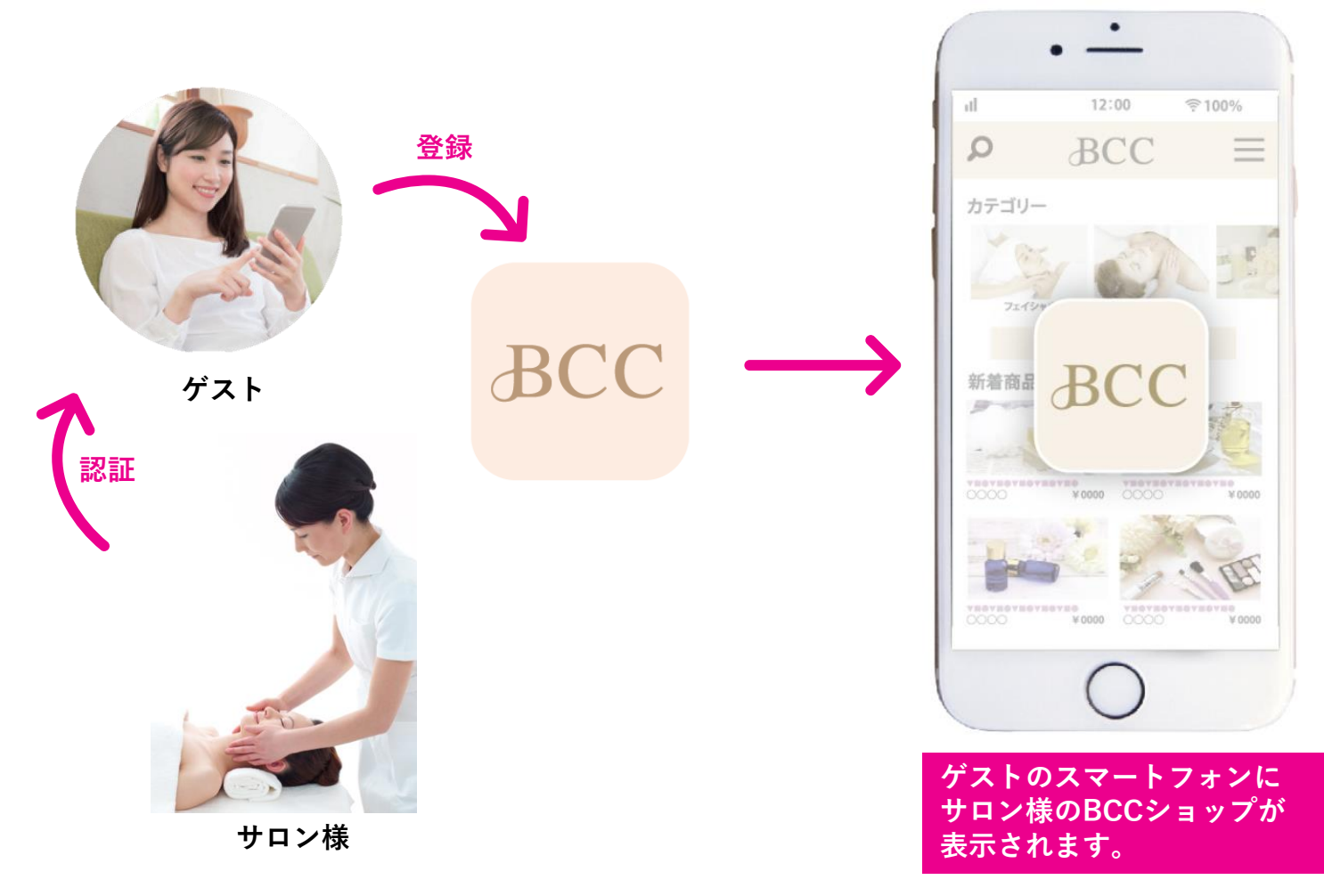

## ゲスト認証(ソーシャルログイン)-1

Facebookアカウントで登録

お客様がFace bookのアカウントを持っている場合、そのアカウントを使用してBCCアプリにログインできます。

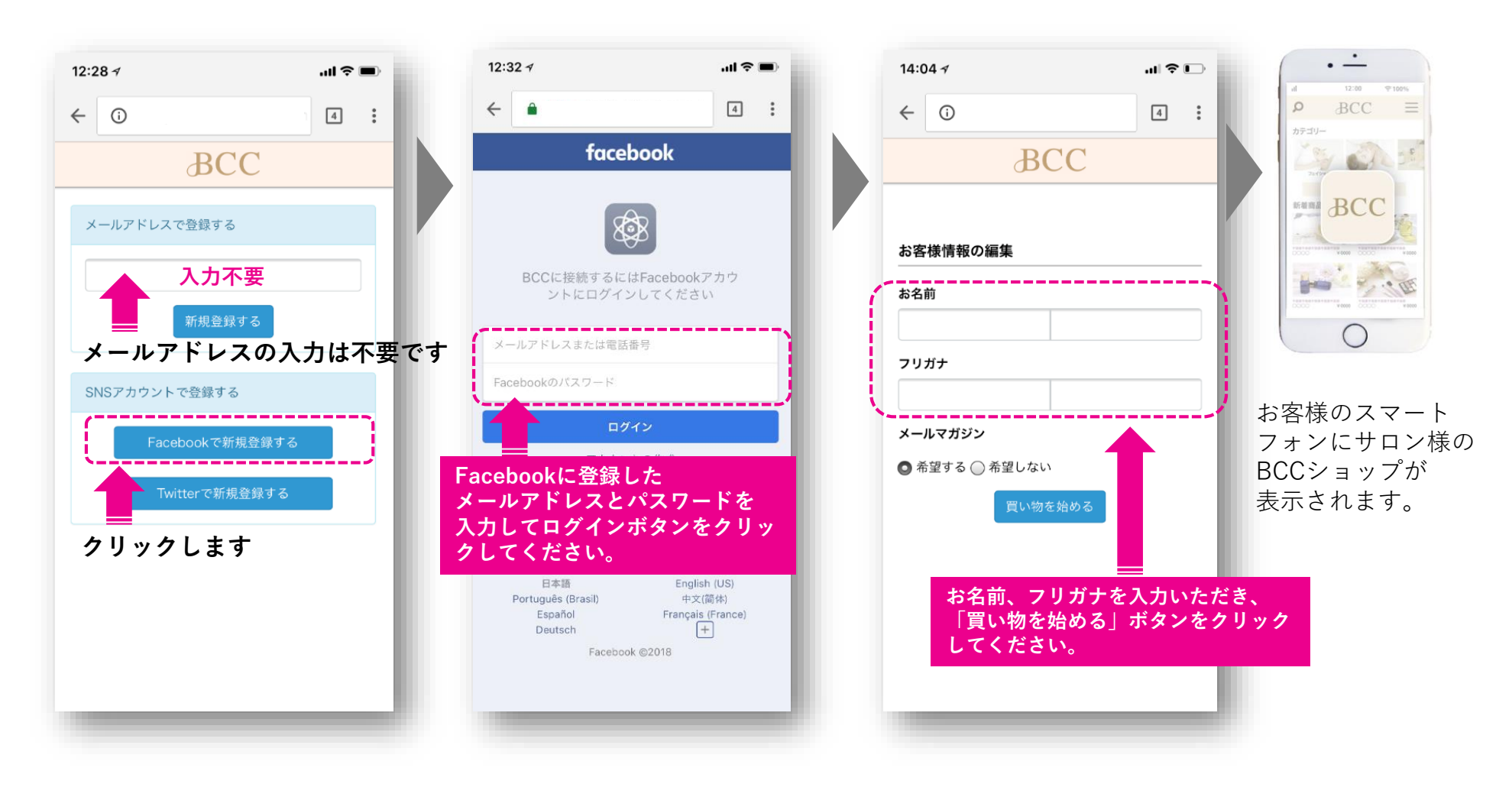

ゲスト認証(ソーシャルログイン)-2

Twitterアカウントで登録

お客様がTwitterのアカウントを持っている場合、そのアカウントを使用してBCCアプリにログインできます。

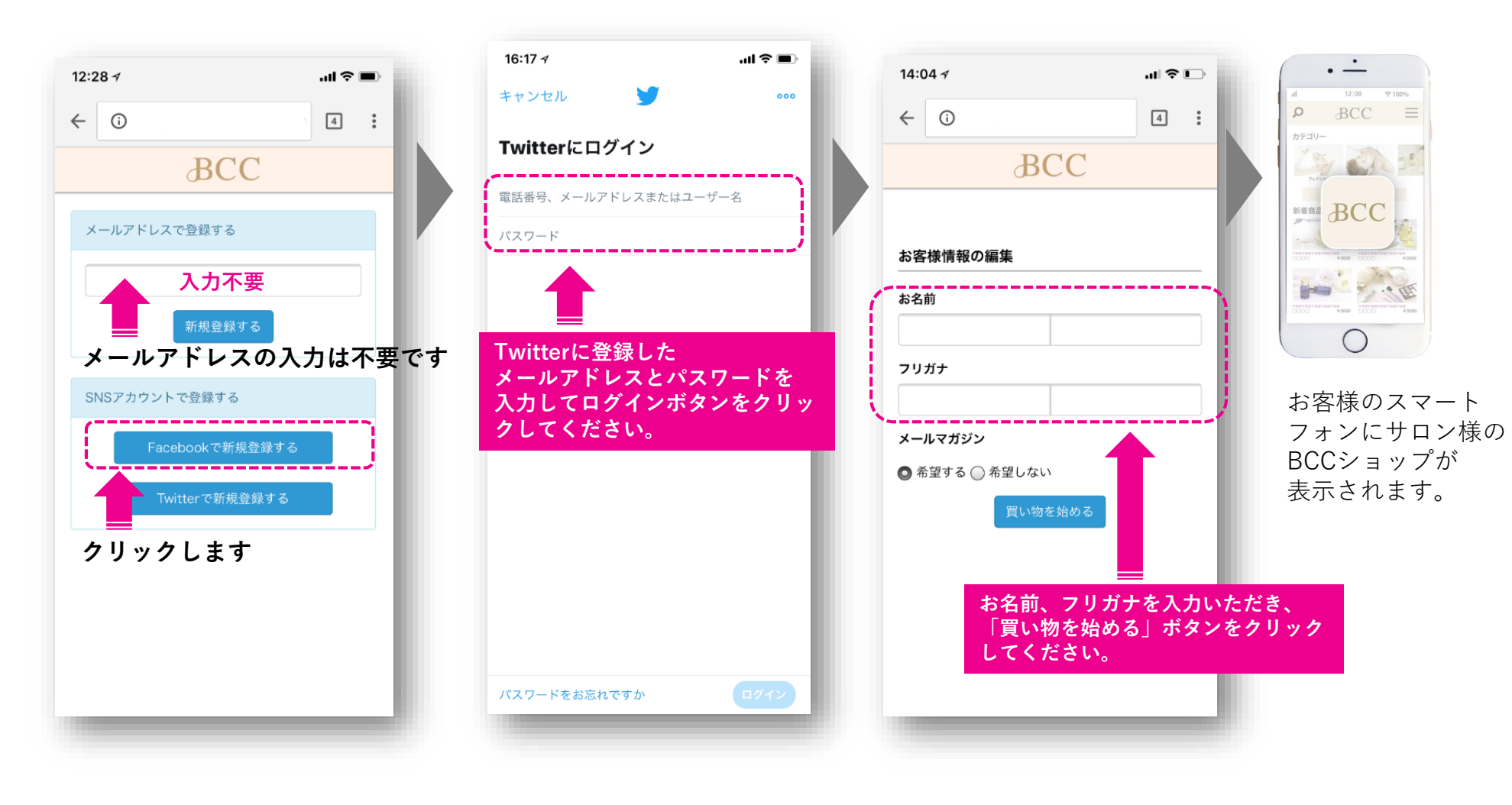

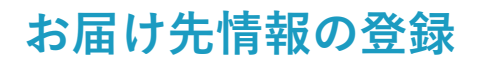

BCCアプリを使用して、初めて商品を購入する場合は、郵便番号、住所、電話番号の商品のお届けに必要な情報を入力していただきます。

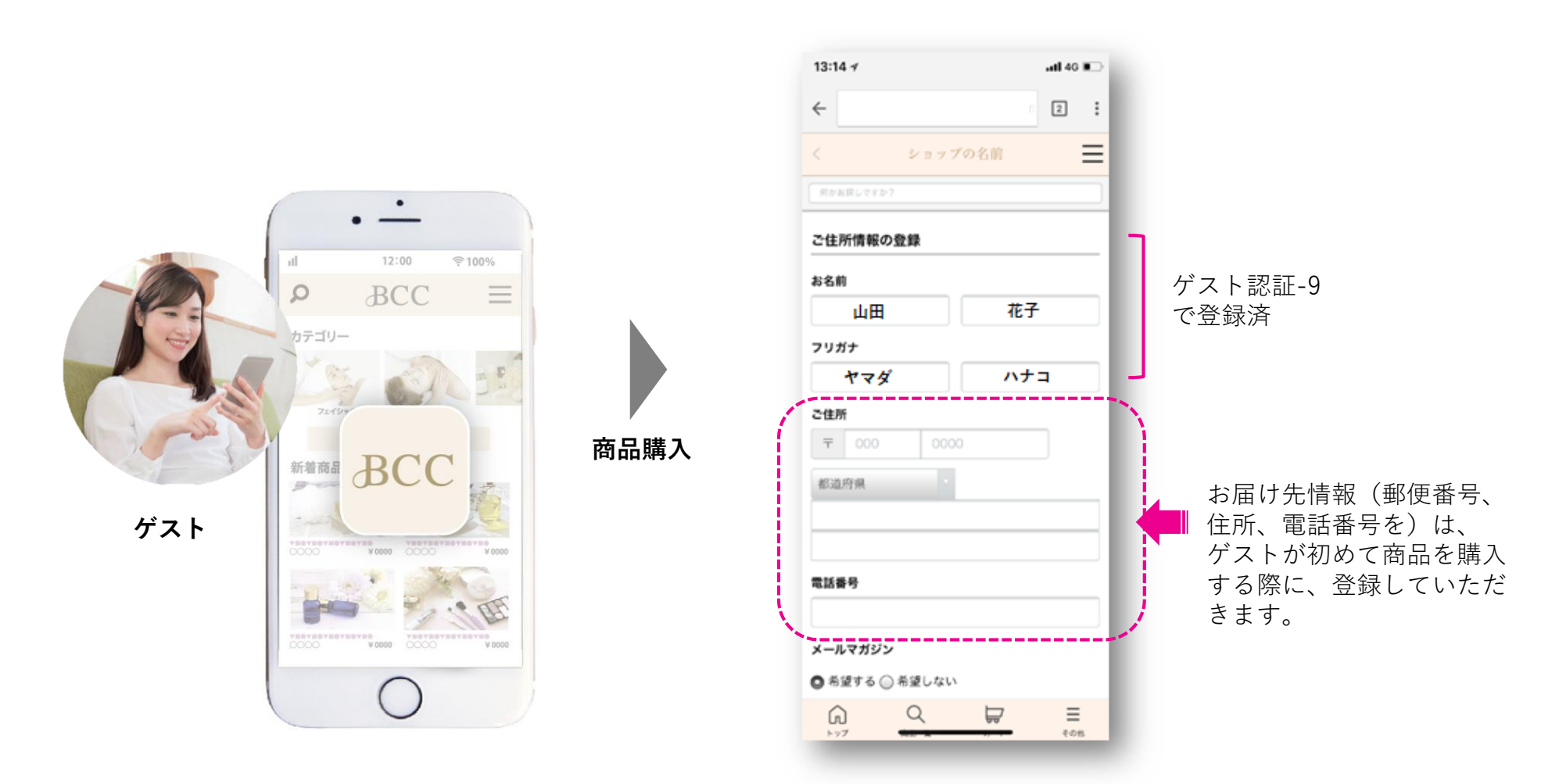

20